## **GUIDE DE PRISE EN MAIN RAPIDE DU LOGICIEL SPIDA5®**

- (1) <u>Insérez le CD-ROM</u> et laissez-vous guider pour l'installation en renseignant notamment le n° de licence figurant au dos du boîtier CD-ROM (9 chiffres).
- (2) L'installation terminée, connectez le dongle USB de licence et le spiromètre.
- (3) <u>Ouvrez le programme</u> en double-cliquant sur l'icône « Spida5 » du bureau.
- (4) Cliquez sur la commande « <u>Fichier</u> » puis « <u>Nouveau</u> » et nommez le fichier patients (ex : « Spirométrie »), en n'oubliant pas de finir par « enregistrer ».
- (5) Avant de procéder à des tests, nous vous suggérons de configurer le logiciel :

« **Configuration** » - « **Options** » (de gauche à droite & de haut en bas)

<u>A cocher</u> : VEMS+CVF ; USB ; Afficher grilles ; Afficher bulles d'aide ; Messages ; Utiliser CV au lieu de CVF (VEMS%) ; I/s ; cm ; kg ; Expiratoire +Inspiratoire ; Zone ; ATS ; Désactiver les critères qualité ATS/ERS 2005 ; saisissez votre en-tête de rapport.

« Configuration » - « Paramètres » (suggestion en médecine du travail)

<u>A cocher</u> : CV (si vous faites des CV lentes) ; VEMS ; CVF ; DEP ; VEMS% ; DEM75 ; DEM50 ; DEM25 ; DEMM ; DEMM/CVF ; TEF (c'est le temps d'expiration forcée).

« **Configuration** » - « **Rapports** » (suggestion pour 1 seule page A4)

<u>A cocher</u> : Titre ; Données patient ; Résumé de TOUS les tests ; Paramètres sélect. pour le meilleur test forcé ; Interprétation ; Courbes des meilleures CV Forcées

Décochez bien « Imprimer les graphiques recommandés par l'ATS/ERS en grand ... »

- (6) Avant de procéder à des tests, suggestion de régler les fenêtres d'affichage :
  - ⇒ Fermez la fenêtre « Résultats de résumé » (clic sur la croix rouge)
  - Si vous ne faites pas de CV lente, *fermez* alors les fenêtres « Résultats CV lente » et « Meilleure Courbes de CV lente »
  - ⇒ Cliquez sur la commande « Affichage » puis « Toutes Débit Volume »
  - ⇒ Cliquez sur la commande « *Fenêtre* » puis « *Mosaïque* » et retaillez les fenêtres à la taille et à l'endroit que vous trouverez plus convivial.
  - Cliquez sur « Affichage » puis « Sauver les positions vos réglages d'affichage la prochaine fois que vous ouvrirez le programme.
- (7) <u>Création d'un patient</u> : touche de raccourci « F5 » de votre clavier
- (8) Lancement d'un test : bouton « Nouvel Examen » + souffles du patient ...